# Send Invites with Reactions on Facebook Business Page

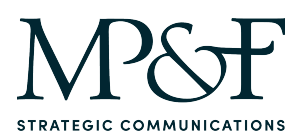

1 Log into your Facebook admin account.

### 2 Navigate to <u>https://business.facebook.com/latest/home?business\_id=10792963</u> 29356719&asset\_id=167220932095797

| 3                                   | Click "Send invites"                                                                                                    |                                                                                                    |                                                   |  |
|-------------------------------------|----------------------------------------------------------------------------------------------------|----------------------------------------------------------------------------------------------------|---------------------------------------------------|--|
| a Busine:                           | ss Suite and more.                                                                                                    |                                                                                                    |                                                   |  |
| rill allow<br>with you<br>I on your | Meta Business Suite to access the friends list from y<br><b>ur content @</b><br>r Facebook content to follow your page.                                                                    | our personal                                                                                                    | Invite friends<br>Send invites                    |  |
| te<br>announce<br>s to<br>a new     | <ul> <li>Ad drafts are now available</li> <li>April 18, 2023</li> <li>Your ads will be automatically saved as a draft that you can review and publish later.</li> <li>Go to Ads</li> </ul> | Chat Plugin has moved<br>June 24, 2022<br>Find Chat Plugin in Inbox<br>Messaging and Suggestio<br>See new location | <b>to Inbox settings</b><br>settings, near<br>ns. |  |

## 4 Click "Choose reactions"

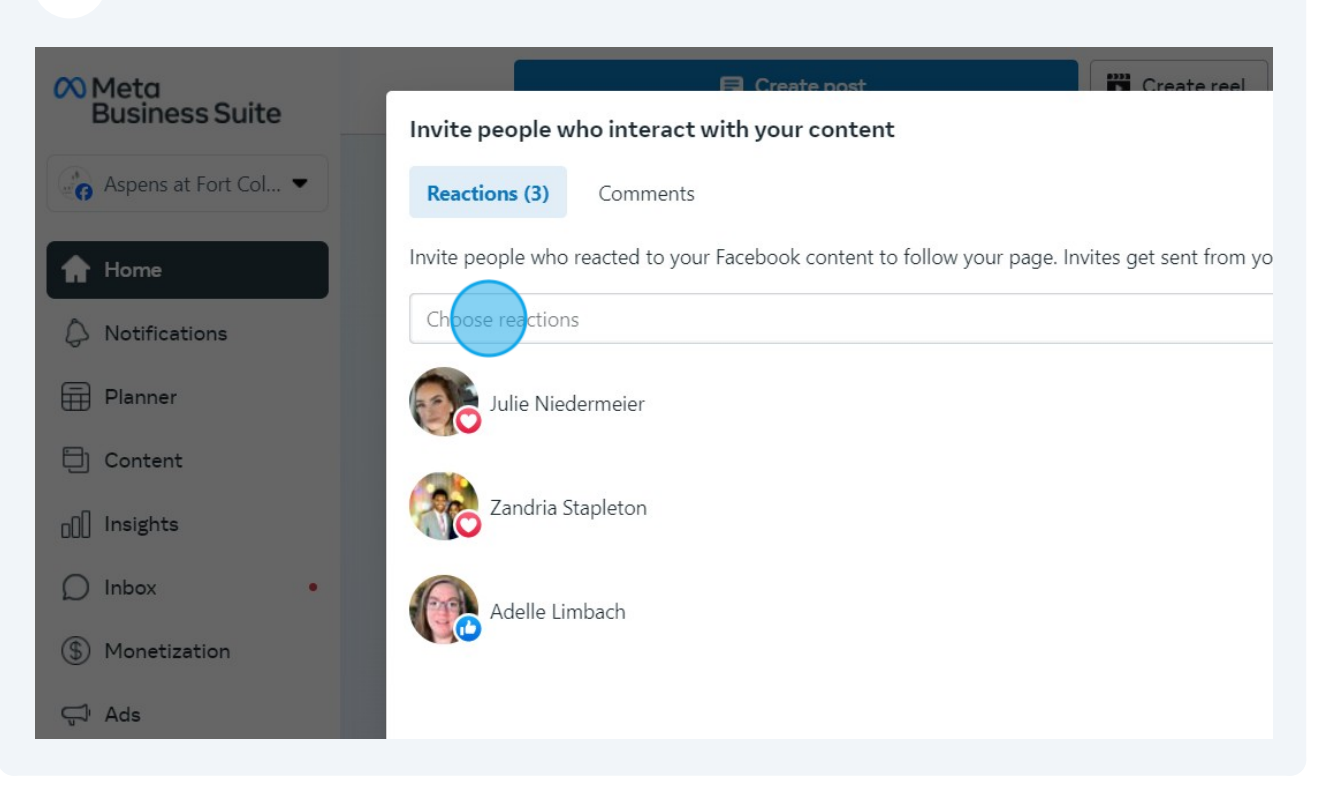

### 5 Click here. Meta Business Suite Invite people who interact with your content 🔓 Aspens at Fort Col... 💌 Reactions (3) Comments Invite people who reacted to your Facebook content to follow your page. Invites get sent from yo 🛉 Home Choose reactions Notifications 🗘 Like (1) Planner C Love (2) Content Zandria Stapleton Insights O Inbox Adelle Limbach S Monetization 🖓 Ads

|                  | 🕞 Create post 🔐 Create reel (4) Create story 🔴 Golive More 💌                                             |           |
|------------------|----------------------------------------------------------------------------------------------------|-----------|
| less suite       | Invite people who interact with your content                                                             | ×         |
| ns at Fort Col 💌 | Reactions (3) Comments                                                                                   |           |
|                  | Invite people who reacted to your Facebook content to follow your page. Invites get sent from your Page. |           |
| ications         | Like (1)                                                                                                 | •         |
| her              | C Like (1)                                                                                               |           |
| ent              | 0 Love (2)                                                                                               |           |
|                  | Zandria Stapleton                                                                                        |           |
|                  |                                                                                                    | te friend |
| •                | Adelle Limbach                                                                                           | ~         |
| etization        |                                                                                                    | nd invite |
|                  |                                                                                                    |           |
| ols              |                                                                                                    |           |
|                  |                                                                                                    |           |
|                  |                                                                                                    | _         |

# Click "Send invites (3)"

|            | 🕞 Create post                                                                                                    |            |
|------------|----------------------------------------------------------------------------------------------------|------------|
| s Suite    | Invite people who interact with your content X                                                                                                   | 0          |
| Fort Col 💌 | Reactions (3) Comments                                                                                                    |            |
|            | Invite people who reacted to your Facebook content to follow your page. Invites get sent from your Page.                                         |            |
| ons        | 2 options selected                                                                                                    |            |
|            | ✓ C Like (1)                                                                                                    |            |
|            | ✓ ○ Love (2)                                                                                                    |            |
|            | Zandria Stapleton                                                                                                    |            |
|            |                                                                                                    | te friends |
| tion       | Adelle Limbach                                                                                                    |            |
|            |                                                                                                    | nd invites |
|            |                                                                                                    |            |
|            |                                                                                                    |            |
|            |                                                                                                    |            |
|            | Send invites (3)                                                                                                    | x settings |
|            | neip your audience engage with them in a new that you can review and publish later. Messaging and buggestions, way Grit to Ads See new (location | inedi.     |
|            | Conternal Conternal                                                                                                    | V V        |